## **Entering Scores**

For those participating in the handicap program with a GHIN Number, **please don't forget to post all** acceptable scores before midnight local time on the day of play. You can enter scores in GHIN in two ways:

- GHIN mobile app (Installing the GHIN mobile app on your phone is recommended and is most convenient)
- GHIN website <u>http://www.ghin.com</u>

If you are having issues with GHIN, you can email your gross score by hole to rhgchandicaps@gmail.com. See end of this instruction for details.

| GHIN Mobile App – Entering Hole-by-Hole Scores<br>This instruction will use screen shots using GHIN mobile app<br>website                                                                                                    | o, but the same steps apply on GHIN |
|----------------------------------------------------------------------------------------------------|-------------------------------------|
| Golfers without the current GHIN app can download the<br>mobile app from either the iTunes App Store or Google<br>Play. For golfers that already have the GHIN app, you will<br>need to update their app.                                         | USGA<br>GHIN                        |
| <ol> <li>On the GHIN app, to logon you will need to enter your<br/>GHIN Number and Last Name.</li> </ol>                                                                                                    |                                     |
| <ol> <li>You will see a screen with your Name Handicap Index,<br/>etc.</li> <li>To enter a score, click "Post Score".</li> <li>We recommend you do this on your first hole, so you can<br/>enter your scores hole-by-hole as you play.</li> </ol> | <text></text>                       |

| 3) You will see 3 options                                                                                                    | < Post Score                                                                                                    |
|----------------------------------------------------------------------------------------------------|----------------------------------------------------------------------------------------------------|
| • <b>HOLE-BY-HOLE (select this one).</b> The USGA and RHGC strongly recommends you use "hole-by-hole" scoring as the software automatically determines your adjusted gross score. This also helps us compile hole-by-hole scores for the next time the Club needs to analyze hole indexes for handicap purposes. | HOLE-BY-HOLE<br>Rapidly enter your hole-by-hole scores<br>HOLE-BY-HOLE WITH STATS<br>Keep track of your number of putts, greens<br>in regulation and driving accuracy<br>TOTAL SCORE<br>Post total score or Front-9 and Back-9 scores                                                                                                    |
| HOLE-BY-HOLE WITH STATS                                                                                                    |                                                                                                    |
| TOTAL SCORE                                                                                                    |                                                                                                    |
| These instructions assume you selected HOLE-BY-HOLE.                                                                                                    | Home Post Score Gathe Lookup Stats More                                                                                                    |
| 4) You will then see a screen to Select Course.                                                                                                    | < Select Course                                                                                                    |
| Recently Played Courses will show up if you have used<br>App before, and if "Rolling Hills Golf Club" is already listed<br>select it.                                                                                                    | Recently Played Courses<br>Rolling Hills Golf Club                                                                                                    |
| Otherwise you can use Search feature to find the course<br>make sure to select correct Rolling Hills Golf Club,<br>Houston, Texas, USA                                                                                                    |                                                                                                    |
| 5) A screen "Round Setup" will appear. Here you select the                                                                                                    | Course<br>Rolling Hills Golf Club                                                                                                    |
| <ul> <li>Number of Holes (Select "18 Holes" or "9 Holes")</li> <li>Score Type (Select "Home" if playing RHGC)</li> <li>Tees (drop down). Select tees playing (eg Blue, White, etc)</li> <li>Date Played</li> <li>Starting Hole (drop down)</li> <li>Click "ENTER HOLE-BY-HOLE SCORE"</li> </ul>                  | Number of Holes<br>18 Holes 9 Holes<br>Tees Select Tees Score Type<br>Home Away Competi<br>Date Played Saturday, May 30, 2020<br>Starting Hole Starting Hole Hole Starting Hole Hole Starting Hole Hole Starting Hole Hole Starting Hole Hole Starting Hole Hole Starting Hole Hole Starting Hole Hole Starting Hole Hole Starting Hole Hole Hole Starting Hole Hole Hole Starting Hole Hole Hole Hole Starting Hole Hole Hole Hole Hole Hole Hole Hole                                                                                                    |
|                                                                                                    | Select tees to compute your<br>Course Handicap <sup>™</sup><br>ENTER HOLE-BY-HOLE SCORE                                                                                                    |
|                                                                                                    | Home Post Score Odfer Lookup Stats More                                                                                                    |
| <ol> <li>A screen will appear to enter your scores. You simply<br/>enter your gross score by hole, and click done.</li> </ol>                                                                                                    | Const Hole-by-Hole Score         Total Adj. Score: 0 ①   to Par: E       Image: Constraint of the part of the part of th |
|                                                                                                    | 4 5 6                                                                                                    |
|                                                                                                    | 7 8 9<br>0 <b>a</b>                                                                                                    |

| In this example scored 5 on Hole 1, and system automatically calculated "Adj. Score" for handicap                                                  | Post Hole-by-Hole Score           Total Adj. Score: 5 ①   To Par: +1                                                                      |
|----------------------------------------------------------------------------------------------------|----------------------------------------------------------------------------------------------------|
| purposes as 5.                                                                                                    | Hole 1 2 3 4                                                                                                    |
| Do not "Post Score" you will do this at end Just keen Ann                                                                                          | Yards 348 543 413 213                                                                                                    |
| open and continue to enter your scores                                                                                                    | Par 4 5 4 3                                                                                                    |
|                                                                                                    | Stroke 8 6 2 14                                                                                                    |
|                                                                                                    | Score 5                                                                                                    |
|                                                                                                    | Score 5                                                                                                    |
|                                                                                                    | POST SCORE                                                                                                    |
|                                                                                                    |                                                                                                    |
| To continue example,                                                                                                    | < Post Hole-by-Hole Score                                                                                                    |
|                                                                                                    | otal Adj. Score: 13 🛈   To Par: +4 🛛 😒                                                                                                    |
| Hole 2 scored a 9, and the system automatically calculated                                                                                         | Hote 1 2 3 4                                                                                                    |
| score for handicap purposes                                                                                                    | Yards 348 543 413 213                                                                                                    |
| score for handicap purposes                                                                                                    | Par 4 5 4 3                                                                                                    |
|                                                                                                    | Index 8 6 2 14                                                                                                    |
|                                                                                                    | Score 5 9                                                                                                    |
|                                                                                                    | Score 5 8                                                                                                    |
|                                                                                                    | THOME POST RECIP COMPLEX.COMPLEX                                                                                                    |
| 7) At the end of round, you can click Post Score.                                                                                                  | Post Hole-by-Hole Score<br>Intel Adi, Score: 85 (D.), To Pari: +13 (S)                                                                    |
| Double check to make sure they are correct, then                                                                                                   | Hole 17 18 In Total                                                                                                    |
| click post score.                                                                                                    | Yards 533 342 3317 6631                                                                                                    |
|                                                                                                    | Par 5 4 36 72                                                                                                    |
| Note that your adjusted gross score is calculated                                                                                                  | Stroke 3 15                                                                                                    |
| automatically. In the example, the gross score is 88                                                                                               | Score 5 4 43 88                                                                                                    |
| on the back So 85 will be posted)                                                                                                    | Score 5 4 42 85                                                                                                    |
|                                                                                                    |                                                                                                    |
|                                                                                                    | Home Post Boore Dother Lodies Blats More                                                                                                  |
| <ol> <li>Once you have posted score, a screen with your score<br/>posted, Handicap differential for round, and stats will<br/>be appear</li> </ol> | Round Summary         Done           Your score has been posted!         111111.           This mand summary is powered by         11510. |
|                                                                                                    |                                                                                                    |
| And you can also View Score History.                                                                                                    | Adj. score Diff. Rolling Hills G<br>85 10.3 72.5 / 13706/30/20                                                                            |
|                                                                                                    | Scoring Summary                                                                                                    |

|                                                                                                    | <ul> <li>Birdies or Better</li> <li>Bars</li> <li>Bogeys</li> <li>Double Bogeys</li> <li>Triple Bogeys or Worse</li> </ul> |
|----------------------------------------------------------------------------------------------------|----------------------------------------------------------------------------------------------------|
|                                                                                                    | Par 3s Par 4s Par 5s<br>3.50 4.50 6.50                                                                                     |
|                                                                                                    | VIEW SCORE HISTORY                                                                                                    |
|                                                                                                    | Hume Post Score GolferLookup Stats More                                                                                    |
| <ol> <li>As a reminder, per the Handicap Policy, "Any errors o<br/>immediately be brought to the attention of Handicap C<br/>needed".</li> </ol> | r omissions a players scoring record should<br>Committee for their review and correction, if                               |

### GHIN Mobile App – "Total Score Option"

Although not recommended you can also enter your grand total Adjusted Gross Score.

| 1)        | To enter your using this option, you would ha<br>and then adjust manually your "Adj. score" by<br>handicap purposes. | ve to manual<br>/ hole based o | ly track your gross score hole by hole<br>on maximum net double bogey for                                                                                                    |
|-----------|----------------------------------------------------------------------------------------------------|--------------------------------|----------------------------------------------------------------------------------------------------|
| 2)        | For example, for the above score, a front 9<br>adjusted score 43 and back 9 score 42 or<br>85 would be entered.      | Post Total Score               | TOTAL SCORE HOLE-BY-HOLE SCORE<br>Course<br>Rolling Hills Golf Club Change<br>Number of Holes<br>Ters<br>Blue 72.5 / 137 / 72<br>Score Type<br>Blor 72.5 / 137 / 72<br>Score Type<br>Blor Away Competent Not<br>Recommended<br>ADJUSTED GROSS SCORE<br>Front 9 Back 9 Total Score<br>42 43 85<br>POST SCORE |
| <u>3)</u> | If you are using this option please contact Ha<br>would love to help you learn how to use Hole                       | ndicap Direct                  | tor at rhgchandicaps@gmail.com. We ring.                                                                                                    |

### <u>GHIN Issues – Score Entry</u>

If you are having issues with GHIN, you can email your gross score by hole to rhgchandicaps@gmail.com. We will enter your score and then follow-up with you on the issues you are having. You must email the following:

| Name | GHIN # | Number of Holes | Tees Played | Date Played |
|------|--------|-----------------|-------------|-------------|
|      |        |                 |             |             |

| Hole | Gross Score | Hole | Gross Score |
|------|-------------|------|-------------|
| 1    |             | 10   |             |
| 2    |             | 11   |             |
| 3    |             | 12   |             |
| 4    |             | 13   |             |
| 5    |             | 14   |             |
| 6    |             | 15   |             |
| 7    |             | 16   |             |

| 8       | 17     |  |
|---------|--------|--|
| 9       | 18     |  |
| Front 9 | Back 9 |  |

### **Course Handicap**

- 1) Handicap indexes are being daily according to the newly introduced World Handicap System. To find your actual Course Handicap use the "CH Calculator" tab and select the tees you play from, in the above example it is Blue.
- 2) Select course handicap calculator tab, make sure course is correct, add names, and select tee box.

| POST SCORE | GOLFER          | LOOKUP     | STATS  | COURSE | HANDICAP CALC  | ULATOR HAND                                                                                                    | ICAP HISTORY |
|------------|-----------------|------------|--------|--------|----------------|----------------------------------------------------------------------------------------------------|--------------|
| u          | CAshop          | <b>3</b>   | 8      |        |                | And the second second s |              |
| Co         | urse Hand       | dicap Calc | ulator |        |                |                                                                                                    |              |
|            | Rolling Hills   | Golf Club  | Change |        | 18 /           | Holes 9 Holes                                                                                                    | R            |
|            |                 |            |        | GOLF   | ERS            |                                                                                                    |              |
| N          | AME             | TEES       |        |        | HANDICAP INDEX | COURSE<br>HANDICAP                                                                                                    | 0            |
| St         | ephen<br>ezendy | DIUC       |        | *      | 9.4            | 12                                                                                                    |              |
|            |                 |            | 0      | ADD GO | LFERS          |                                                                                                    |              |
|            |                 |            | -      |        |                |                                                                                                    |              |
|            |                 |            |        |        |                |                                                                                                    |              |

# Some additional information....

## "Score Types"

With the roll-out of WHS in January 2020, scores are identified with the letter designations below in your scoring record. These can be used to help identify the format of play, where a round was played and other details about the round.

H = Home (when you play Rolling Hills)

A = Away (when you play another course)

C = Competition (currently just used for all RGHC sanctioned events, when scores are entered for player) \*

Not used by Player

N = Combined Nine Hole (done by system)

P = Penalty (used by Handicap Committee)

E = Exceptional (done by system)

M = Manually adjusted handicap index (used by Handicap Committee)

<u>Note</u>: for 2019 Scores, the previous letter designations still stand in the GHIN historical records. Home(H), Away(A), Penalty(P) and Manually adjusted index (M) stayed the same. These were different in 2019... T = Tournament (now C in 2020), C = Combined Nine Hole (now N in 2020)